## บทที่ 6 การตั้งงวดเงินเดือน

#### 🛠 วัตถุประสงค์

เพื่อให้ผู้ใช้งานสามารถกำหนดงวดการจ่ายเงินเดือนตามนโยบายของบริษัทได้ ซึ่งโปรแกรมมีงวดการจ่ายเงินเดือนให้ เถือก 5 ประเภท คือ จ่ายเดือนละครั้ง, จ่ายเดือนละสองครั้ง, จ่ายเดือนละสามครั้ง, จ่ายสัปดาห์ละครั้ง และงวดพิเศษต่าง ๆ

### 🛠 การตั้งงวดเงินเดือน

ก่อนทำการกำนวณเงินเดือนจะต้องทำการตั้งงวดเงินเดือน เพื่อใช้สำหรับทำการกำนวณเงินเดือนให้กับพนักงาน โดย จะต้องกำหนดให้โปรแกรมทราบว่าเป็นงวดเงินเดือนที่จ่ายเงินเดือนให้กับพนักงานกี่กรั้งต่อเดือน และจะต้องระบุวันที่ต้นงวด วันที่ปลายงวด และวันที่จ่ายของงวดเงินเดือนว่าเป็นวันที่ใด พร้อมทั้งต้องกำหนดว่าในงวดเงินเดือนนั้นๆ ต้องการให้โปรแกรม จ่ายเงินได้ประจำ หรือหักเงินประเภทใดบ้าง เช่น หักเงินกู้, หักเงินสำรองเลี้ยงชีพ, หักประกันสังคม หรือหักภาษี โดยสามารถ กำหนดงวดเงินเดือนได้ 5 ประเภท คือ

- 1. งวดจ่ายเดือนละครั้ง
- งวดจ่ายเดือนละสองครั้ง
- งวดง่ายเดือนละสามครั้ง
- 4. งวดจ่ายสัปดาห์ละครั้ง

 ร. งวดพิเศษต่างๆ เป็นงวดการจ่ายเงินเพิ่ม/เงินหักที่จ่ายไม่พร้อมกับเงินเดือน เช่น จ่ายกอมมิชชั่น, จ่ายโบนัส เป็น ต้น ซึ่งงวดพิเศษนี้จะสามารถใช้ได้กับพนักงานทุกประเภท รวมถึงพนักงานที่ได้เงินเป็นก่าชิ้นงานด้วย

#### 🕸 ขั้นตอนการตั้งงวดเงินเดือน

#### วิธีการบันทึกข้อมูล

≻ หมวด งานเงินเดือน : คลิกหน้างอ ตั้งค่า → คลิกที่ ตั้งค่างวดเงินเดือน

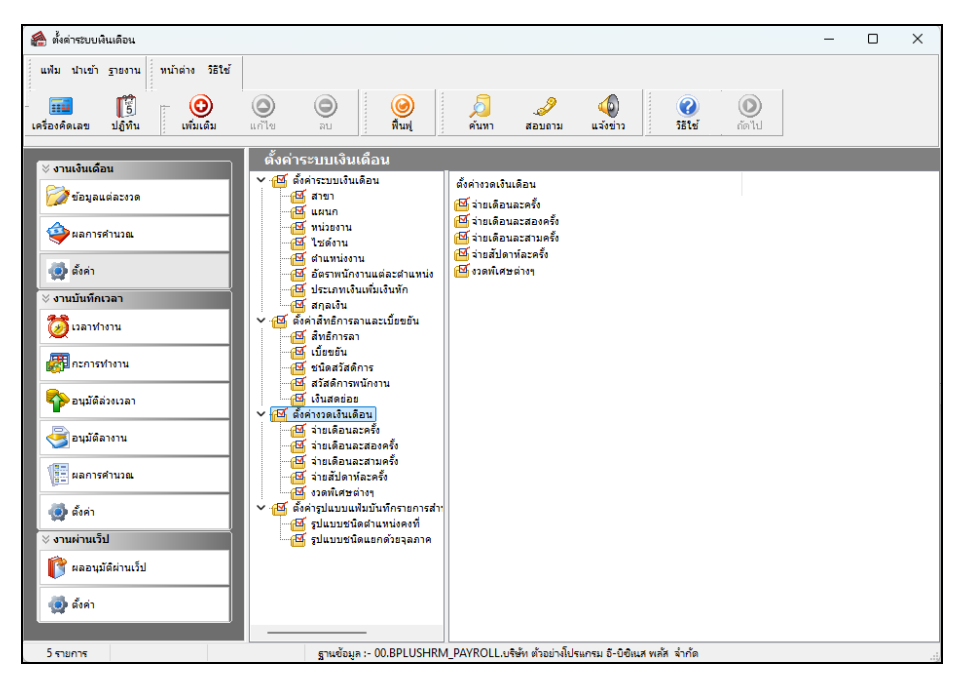

≻ คลิกปุ่ม
 → เลือก เพิ่มเติมอื่นๆ → เลือก เพิ่มงวดเงินเดือน → เลือก เพิ่มงวดจ่ายเงินเดือน 1 ปี
 → เลือก ประเภทของงวดการจ่ายที่ต้องการ เช่น เพิ่มงวดจ่ายเดือนละครั้ง เป็นต้น

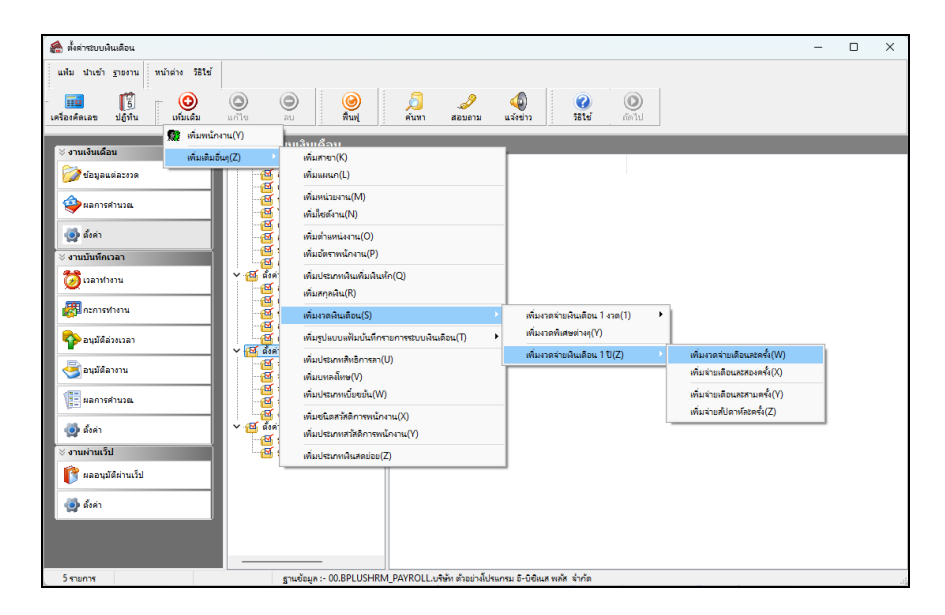

➢ โปรแกรมจะแสดง หน้าจอเพิ่มงวดเงินเดือน 1 ปี ดังรูป

| ช่วงวันที่<br>วันที่เริ่มต่นงวดแรก 01/01/2567<br>วันที่ปลาธงวดแรก 31/01/2567 |                            | 🖌 บันทึก     |  |
|------------------------------------------------------------------------------|----------------------------|--------------|--|
|                                                                              |                            | 🗙 ยกเล็ก     |  |
| เงื่อนไข<br>จ่ายเงินที่ได้ประจำ ? 🕑                                          | จ่ายเบื้อขอัน              |              |  |
| หักเงินค้าประกัน 🗹                                                           | หักประกันสังคม             | $\sim$       |  |
| ทักสมทบกองทุนส่ารองเลี้ยงชีพ กองที่ 1 🛛 🗹                                    | พักวันลาเกินสิทธิ          | $\checkmark$ |  |
| หักสมทบกองทุนส่ารองเฉี้ยงชีพ กองที่ 2 🛛 🔽                                    | พักเงินกู่                 | $\checkmark$ |  |
| หักเงินผ่อน 🔽                                                                | พักเงินภู้ค่าเล่าเรียนบุตร |              |  |
| หักค่าเครื่องแบบ 🗹                                                           | พักเงินภู้สวัสดิการอื่น    | $\checkmark$ |  |
| คำนวณภาษี ?                                                                  |                            |              |  |
|                                                                              |                            |              |  |

คำอธิบาย

- วันที่เริ่มต้นงวดแรก
- คือ การกำหนดวันที่เริ่มต้นงวดของงวดเงินเดือนแรกที่ต้องการใช้โปรแกรม กำนวณเงินเดือนในปีนั้นๆ
  - กรณีที่ใช้งานโปรแกรมตั้งแต่ด้นปี ให้ระบุวันที่เริ่มด้นงวดแรกเป็น วันที่ต้นงวดของเดือนมกราคม
  - กรณีใช้งานโปรแกรมระหว่างปีให้ระบุวันที่เริ่มต้นงวดแรกเป็นวันที่ ต้นงวดของงวดเงินเดือนแรกที่เริ่มใช้งานโปรแกรมกำนวณเงินเดือน
- คือ การกำหนดวันที่สิ้นงวดของงวดเงินเดือนแรกที่ต้องการใช้โปรแกรมกำนวณ เงินเดือนในปีนั้นๆ
  - กรณีที่ใช้งานโปรแกรมตั้งแต่ต้นปี ให้ระบุวันที่ปลายงวดแรกเป็นวันที่ สิ้นงวดของเดือนมกราคม

วันที่ปลายงวดแรก

6-2

|                             |     | <ul> <li>กรณีใช้งานโปรแกรมระหว่างปีให้ระบุวันที่ปลายงวดแรกเป็นวันที่<br/>สิ้นงวดของงวดเงินเดือนแรกที่เริ่มใช้งานโปรแกรมกำนวณเงินเดือน</li> </ul>                                                                                                    |
|-----------------------------|-----|----------------------------------------------------------------------------------------------------|
| จ่ายเงินที่ได้ประจำ         | คือ | การกำหนดในงวดเงินเดือนว่าต้องการให้โปรแกรมกำนวณจ่ายเงินได้ประจำ<br>ให้อับพบ้องวนที่มีเงินได้ประจำบันชื่อไว้ในแฟ้นประวัติหรือไม่                                                                                                    |
| หักเงินค้ำประกัน            | คือ | หากบพนกงานกมงน เหมวะงาบนกการรณแหมบระ รหกรอ เม<br>การกำหนดในงวดเงินเดือนว่าต้องการให้โปรแกรมหักเงินค้ำประกันกับ<br>พนักงานที่มีการบันทึกหักเงินค้ำประกันไว้ในแฟ้มประวัติหรือไม่                                                                                                    |
| หักสมทบกองทุนสำรองเลี้ยงชีพ | คือ | การกำหนดในงวดเงินเดือนว่าต้องการให้โปรแกรมหักสะสมกองทุนสำรอง<br>เลี้ยงชีพกับพนักงานที่มีการบันทึกการหักเงินสะสมไว้ในแฟ้มประวัติหรือไม่                                                                                                    |
| หักเงินกู้                  | คือ | การกำหนดในงวดเงินเดือนว่าต้องการให้โปรแกรมหักเงินกู้กับพนักงานที่มี<br>การบันทึกการหักเงินกู้ไว้ในแฟ้มประวัติหรือไม่                                                                                                    |
| หักวันลาเกินสิทธิ           | คือ | กรณีที่มีโปรแกรมสิทธิการลาและเบี้ยงขันขั้นสูง และต้องการกำหนดในงวด<br>เงินเดือนว่าต้องการให้โปรแกรมหักเงินจากการลาเกินสิทธิของพนักงาน<br>หรือไม่ ซึ่งสามารถศึกษารายละเอียดเพิ่มเติมได้ในกู่มือระบบสิทธิการลาและ<br>เบี้ยงขันขั้นสูง                                                                                                    |
| จ่ายเบี้ยขยัน               | คือ | กรณีที่มีโปรแกรมสิทธิการลาและเบี้ยขยันขั้นสูง และต้องการกำหนดในงวด<br>เงินเดือนว่าต้องการให้โปรแกรมกำนวณง่ายเบี้ยขยันให้กับพนักงานหรือไม่<br>ซึ่งสามารถศึกษารายละเอียดเพิ่มเติมได้ในกู่มือระบบสิทธิการลาและเบี้ยขยัน<br>ขั้นสูง                                                                                                    |
| หักประกันสังคม              | กือ | การกำหนดในงวดเงินเดือนว่าต้องการให้โปรแกรมหักเงินสมทบ<br>ประกันสังคมกับพนักงานหรือไม่ ซึ่งถ้ามีการจ่ายเงินเดือนเดือนละ 2 ครั้ง<br>และไม่กำหนดให้งวดแรกกำนวณเงินสมทบประกันสังคม และเมื่อกำนวณ<br>ประกันสังคมในงวดที่ 2 โปรแกรมจะรวมค่าจ้างในงวดแรกกับงวดที่ 2 เป็น<br>ฐานค่าจ้างในการกำนวณเงินสมทบประกันสังคมโดยอัตโนมัติ<br><u>ข้อแนะน</u> ำ ควรกำหนดให้โปรแกรมกำนวณหักเงินสมทบประกันสังคมทุก<br>งวดเงินเดือน                                                                                          |
| คำนวณภาษี                   | กือ | การกำหนดในงวดเงินเดือนว่าต้องการให้โปรแกรมคำนวณหักภาษีจาก<br>พนักงานหรือไม่ ซึ่งถ้ามีการจ่ายเงินเดือน เดือนละ 2 ครั้ง และไม่กำหนดให้<br>งวดแรกกำนวณหักภาษีเงินได้กับพนักงาน ในการกำนวณภาษีเงินได้ในงวด<br>ที่ 2 โปรแกรมจะนำเงินได้ของงวดบ้จจุบันเป็นฐานในการกำนวณภาษี<br>เท่านั้น โดยจะไม่นำเงินได้ของงวดแรกนำมารวมกำนวณภาษีด้วย และจะ<br>ส่งผลกระทบให้การกำนวณภาษีในงวดสุดท้ายของปี พนักงานจะเสียภาษี<br>มากกว่าแต่ละเดือนที่ผ่านมา<br><u>ข้อแนะน</u> ำ กวรกำหนดให้โปรแกรมกำนวณหักภาษีทุกงวดเงินเดือน |
| หักเงินผ่อน                 | คือ | การกำหนดในงวดเงินเดือนว่าต้องการให้โปรแกรมหักเงินผ่อนกับพนักงาน<br>ที่มีการบันทึกการหักเงินผ่อนไว้ในแฟ้มประวัติหรือไม่                                                                                                    |

.

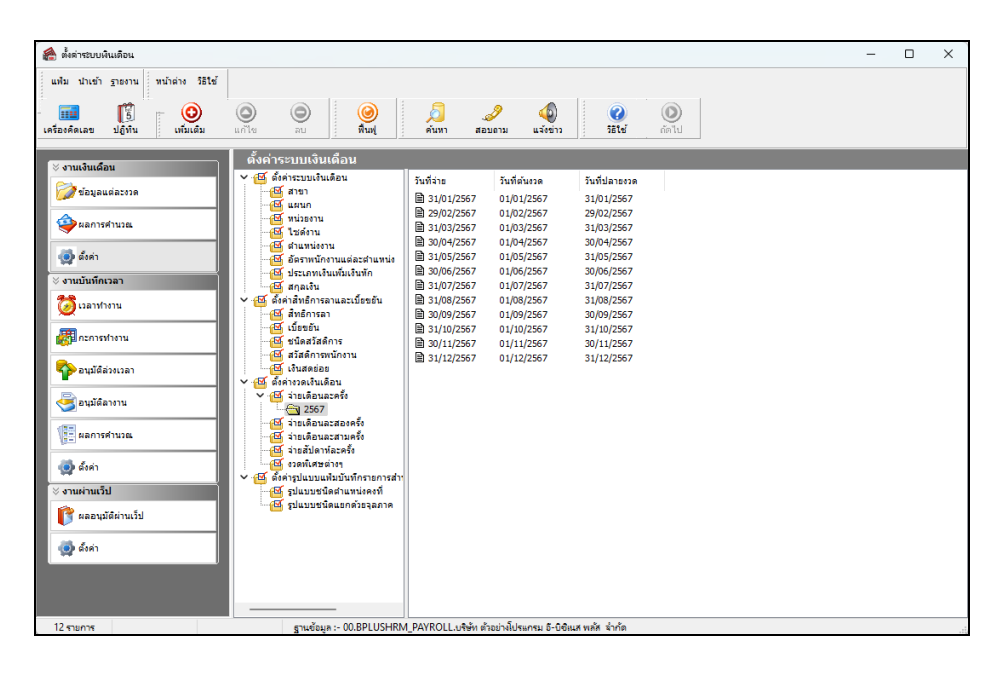

≽ เมื่อทำการกำหนครายละเอียดของงวคเงินเดือนเรียบร้อยแล้ว คลิกปุ่มบันทึก จะปรากฏงวคเงินเดือน คังรูป

#### 💠 การแก้ไขงวดเงินเดือน

หากท่านต้องการแก้ไขบางงวดเงินเดือนไม่ให้โปรแกรมมีง่ายเงินได้ประจำ, เบี้ยขยัน หรือหักเงินค้ำประกัน, เงินสะสม กองทุนสำรองเลี้ยงชีพ, เงินสมทบประกันสังคม, เงินกู้, เงินผ่อน, วันลาเกินสิทธิ, หักภาษี สามารถทำการแก้ไขงวดเงินเดือนได้ โดยต้องทำการแก้ไขก่อนการคำนวณเงินเดือน

#### 🟶 ขั้นตอนการแก้ไขงวดเงินเดือน

#### วิชีการบันทึกข้อมูล

> ดับเบิ้ลคลิกที่ งวดเงินเดือนที่ต้องการแก้ไข → นำเครื่องหมาย ออกจากรายการจ่าย หรือหัก ที่ไม่ ต้องการให้โปรแกรมทำการจ่ายหรือหักในงวดเงินเดือนนั้นๆ → คลิก ปุ่มบันทึก

| เฟ้ม แก้ไข                                                                        | หน้าต่าง วิธีใช้                                             | 0                             | 1                                                                                               |            |                                      |          |  |
|-----------------------------------------------------------------------------------|--------------------------------------------------------------|-------------------------------|-------------------------------------------------------------------------------------------------|------------|--------------------------------------|----------|--|
| วดภาษี                                                                            |                                                              |                               | วันที                                                                                           |            |                                      |          |  |
| ปีภาษี                                                                            | 2567                                                         |                               | วันที่เริ่มต้นงวด                                                                               | 01/12/2567 |                                      | 🗸 บันทึก |  |
| เดือนภาษี                                                                         | ธันวาคม                                                      | $\sim$                        | วันที่ปลายงวด                                                                                   | 31/12/256  | 57                                   | 🗙 ยกเล็ก |  |
|                                                                                   |                                                              |                               | วันที่จ่าย                                                                                      | 31/12/256  | 57                                   |          |  |
| จ่ายเงินที่ได้ประ<br>หักเงินค้ำประกั<br>หักสมทบกองข<br>หักสมทบกองข<br>หักเงินผ่อน | ะจ่า ?<br>่น<br>ๆนสำรองเลี้ยงชีพกอง1<br>ๆนสำรองเลี้ยงชีพกอง1 | ✓<br>✓<br>й 1 ✓<br>й 2 ✓<br>✓ | จ่ายเบียขยัน<br>หักประกันสังคม<br>หักวันลาเกินสิทธิ<br>หักเงินกู่<br>หักเงินกู่ค่าเล่าเรียนบุตร |            | คำนวณภาษี ?<br>งวดสุดท้ายของปีภาษี ? | 0        |  |
|                                                                                   |                                                              |                               | พักเงินกัสวัสดิการอื่น                                                                          |            |                                      |          |  |

# 💠 สิ่งที่ควรทราบ

การคำนวณภาษีจะคำนวณจากเงินได้ที่เกิดขึ้นในงวดเงินเดือนนั้น หากงวดเงินเดือนใดไม่คำนวณภาษี โปรแกรมจะ
 ไม่นำเงินได้ในงวดเงินเดือนนั้นๆ ไปรวมคำนวณภาษีในงวดเงินเดือนถัดไป

2. ในกรณึงวดเงินเดือนมีการคำนวณคร่อมเดือน จะมีขั้นตอนการปฏิบัติดังนี้

เช่น กรณีงวดการคำนวณเริ่มวันที่ 21/12/2566 ถึงวันที่ 20/01/25667จ่ายเงินวันที่ 28/01/2567

- กลิก จ่ายเดือนละครั้ง และกลิกเมาส์ขวาแล้วเลือก เพิ่มงวดเงินเดือน 1 ปี
- ระบุ วันที่เริ่มต้นงวดแรก 21/12/2566 วันที่ปลายงวดแรก 20/01/2567 จากนั้นคลิก บันทึก
- จากนั้นโปรแกรมจะสร้างงวดเงินเดือนมาให้อัตโนมัติจำนวน 12 งวด
- ทำการแก้ไขวันที่จ่ายของแต่ละงวด

3. งวดสุดท้ายของปีภาษี คลิก ๗ ที่งวคสุดท้ายของปีภาษี ในกรณีที่เป็นงวคสุดท้ายของปี โปรแกรมคำนวณภาษี แตกต่างจากงวดเงินเดือนอื่นโดยงวดเงินเดือนอื่นๆ โปรแกรมจะทำการคำนวณภาษีโดยประมาณเงินได้ทั้งปีจากเงินได้ในงวด เงินเดือนนั้นๆ แต่ในงวคสุดท้ายของปีโปรแกรมจะคำนวณภาษีจากเงินได้จริงทั้งปีของพนักงาน และเมื่อคำนวณได้ยอดเงินภาษี ทั้งปีแล้ว โปรแกรมจะนำยอดภาษีหัก ณ ที่จ่ายไว้ก่อนงวดเงินเดือนสุดท้ายมาเปรียบเทียบกับยอดเงินภาษีทั้งปี เพื่อคำนวณหา ยอดเงินภาษีที่พนักงานต้องจ่ายเพิ่มเติมในงวคสุดท้ายของปี หรือต้องขอลืนในตอนสิ้นปี